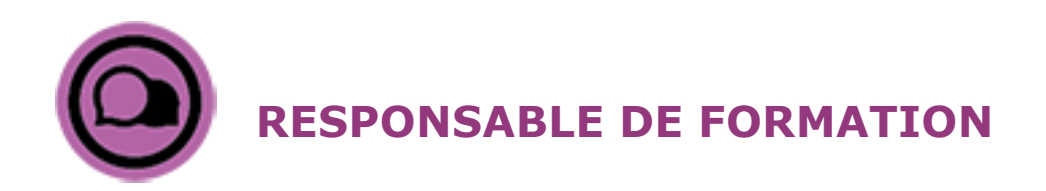

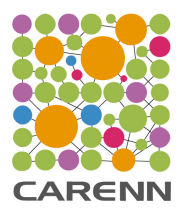

## Accompagner

## Exemple(s) de mise en situation :

Dans le cadre du chantier d'accréditation, une équipe de mention souhaite faire le point pour avoir une vision d'ensemble de la formation existante et la direction de la composante exige d'intégrer des enseignements hybrides dans chaque mention. Certains enseignants de la mention sont réticents à cette forme d'enseignement et pensent que cela risque de rompre le lien avec les étudiants en favorisant l'absentéisme. Le responsable de la mention décide d'utiliser CARENN pour les sensibiliser et les accompagner.

## Préconisation(s) :

## Ex taille du groupe, durée, lieu, préparation préalable, ...

Cet enseignant responsable de mention prévoit de commencer par présenter les résultats de la recherche Hy-Sup à l'équipe pour légitimiser son discours face aux plus réticents.

Il propose ensuite à chaque enseignant de concevoir et proposer les modalités pédagogiques des futures UE qui composeront la mention en intégrant des enseignements hybrides.

Grâce à l'outil CARENN, il pourra accompagner les enseignants novices en termes d'enseignement hybride à composer leurs cours en suivant la démarche suivante :

- Il va tester toutes les propositions d'UE dans l'outil CARENN afin d'obtenir une vue d'ensemble de la future mention ;
- Après avoir diffusé les résultats aux enseignants, il va proposer des sessions de travail pour penser les ajustements ;
- Entre chaque phase d'ajustements il va refaire le test de la mention dans CARENN pour visualiser les améliorations.

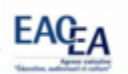

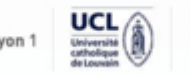

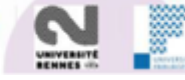

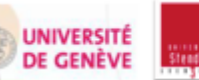

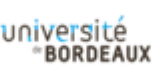

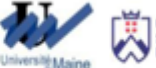

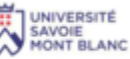